Here's a quick guide on to how to enroll in the AS Curricula as a Fellow/Faculty member.

Step 1: Select your assigned curriculum from our <u>catalog.</u>

**Step 2**: After selecting your assigned curriculum, click on "Register" and then "Add to Cart".

| A SC              | dvanced<br>ntimicrobial<br>tewardship<br>URRICULUM | Advanced A<br>Stewardshir         |
|-------------------|----------------------------------------------------|-----------------------------------|
| Overview<br>Title | Faculty Accre                                      | editation Register                |
| Advanced Antin    | nicrobial Stewardshi                               | p Curriculum for Faculty          |
| Introduc          | tion: Advanced AS (                                | Curriculum (Faculty)              |
| Advance           | ed Bugs and Drugs (/                               | Adv. AS Curriculum)               |
| Section           | 1: ASP Development                                 | & Logistics (Faculty)             |
| Section           | 2: Antimicrobial Stev                              | wardship Operations (Faculty)     |
| Section           | 3: Advanced AS Cor                                 | mmunication Strategies (Faculty)  |
| Section           | 4: Specialty Steward                               | dship (Faculty)                   |
|                   |                                                    | rofessional Development (Faculty) |

**Step 3:** At the Shopping Cart page, enter the access code provided by your institution/purchaser into the "Coupon Code" field and select "Apply to Order". The purchase price will be changed to zero. Complete the checkout process to enroll in the curriculum. You will receive an email from IDSA Academy with an enrollment confirmation and links to access your curriculum.

## Shopping cart

|                              | Product                                                   | Attributes | Qty    | Total       |  |
|------------------------------|-----------------------------------------------------------|------------|--------|-------------|--|
| Remove                       | Advanced Antimicrobial Stewardship Curriculum for Faculty |            | 1      | \$300.00    |  |
|                              |                                                           | S          | ubtota | l: \$300.00 |  |
| ontinue shopping Update cart |                                                           |            |        | Checkout    |  |
| Coupon                       | discounts                                                 |            |        |             |  |
| Coupon Code                  |                                                           |            |        |             |  |
| Enter a coupon o             | code and click "Apply to order" below.                    |            |        |             |  |